## PEDOMAN

# PENDAFTARAN MAHASISWA BARU POLITEKNIK KESEHATAN 'AISYIYAH BANTEN

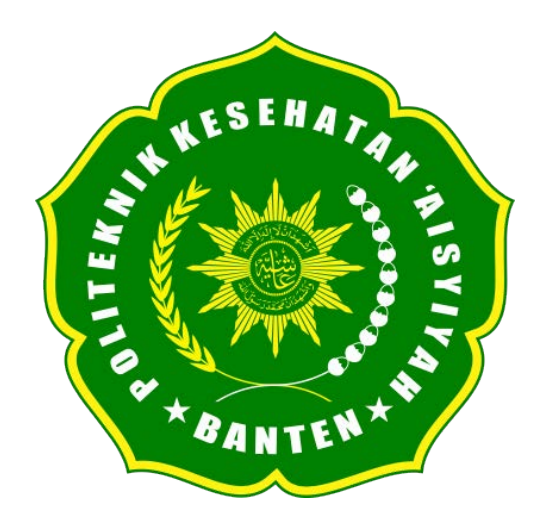

#### PROSEDUR PENDAFTARAN MAHASISWA BARU SECARA ONLINE

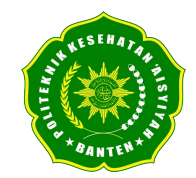

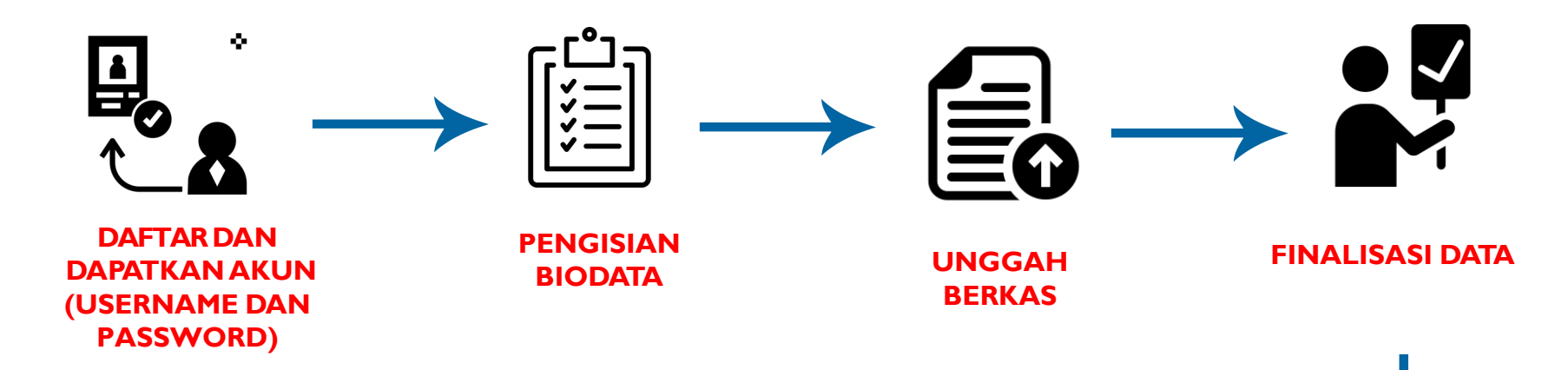

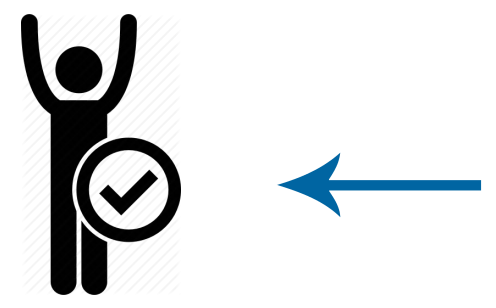

SELAMAT!! ANDA TELAH RESMI MENJADI MAHASISWA POLTEKKES AISYIYAH BANTEN

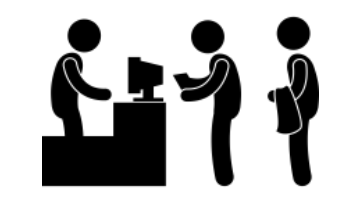

MELAKUKAN PEMBAYARAN DAN MENGIRIMKAN BUKTI PEMBAYARAN

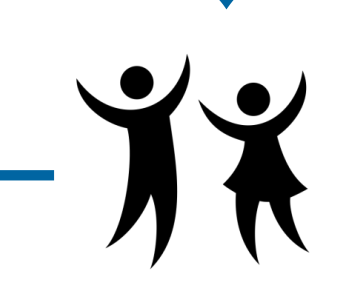

PENGUMUMAN

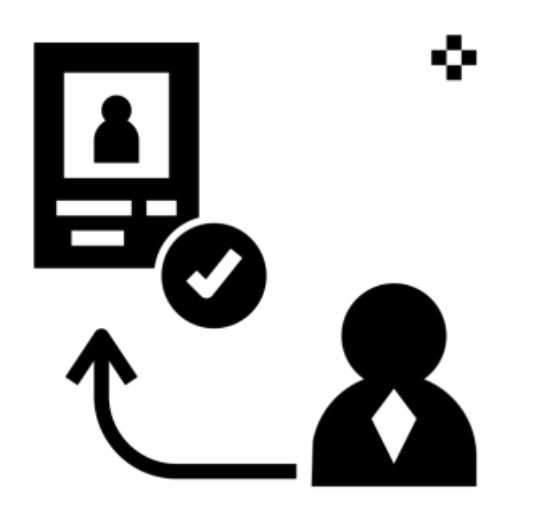

POLTEKKES AISYIYAH BANTEN

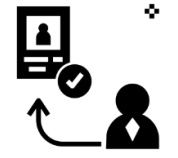

#### • Pilih Jalur Pendaftaran yang tersedia

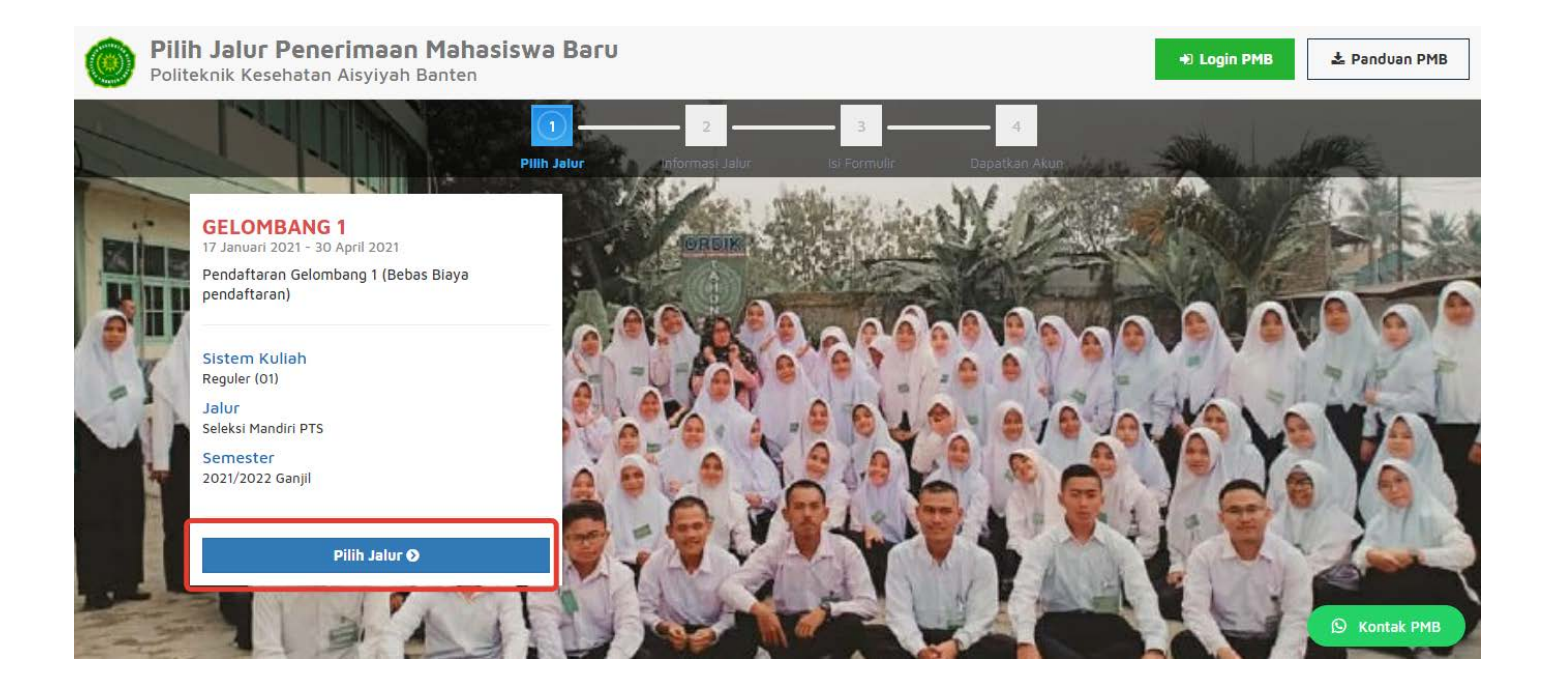

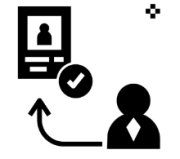

• Pilih "Daftar Sekarang" untuk melanjutkan pendaftaran

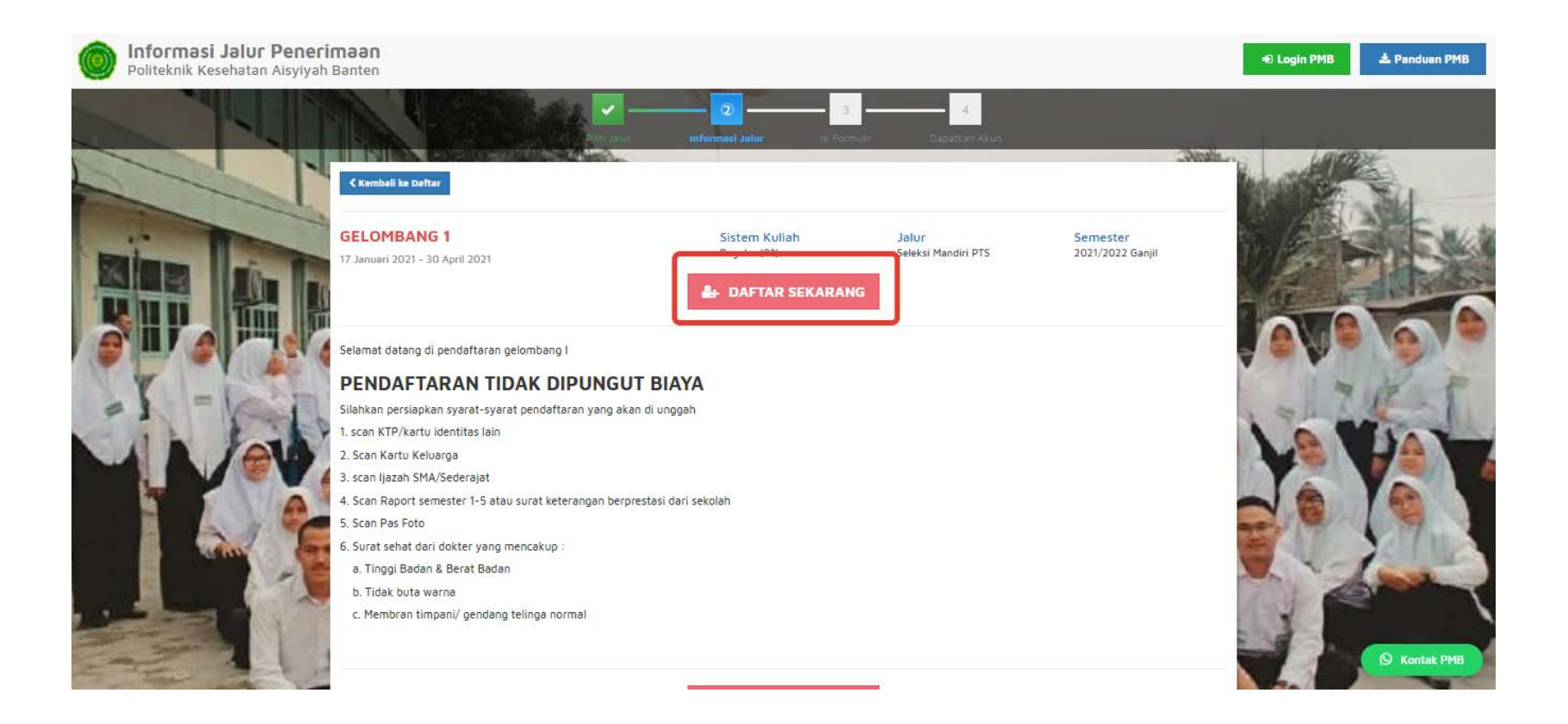

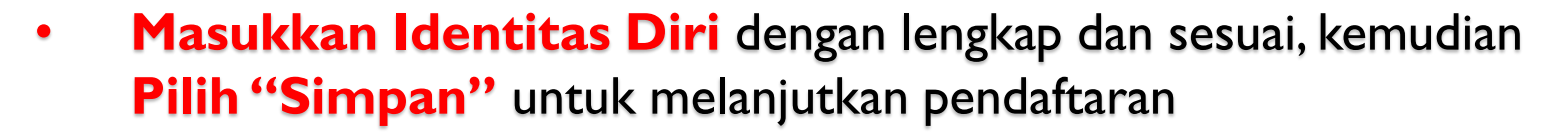

| ¢ Kembali ke Detali info                        |                                            |                                      |                              |  |
|-------------------------------------------------|--------------------------------------------|--------------------------------------|------------------------------|--|
| GELOMBANG 1<br>I7 Januari 2021 - 30 April 2021  | <mark>Sistem Kuliah</mark><br>Reguler (01) | <b>Jalur</b><br>Seleksi Mandiri PTS  | Semester<br>2021/2022 Ganjil |  |
| Identitas Diri<br>Nomor Induk Kependudukan (NIK | NIK sesuai KTP                             |                                      | Simpan                       |  |
| Nama Lengkap '                                  | Nama lengkap tanpa gelar dan sing          | katan sesuai KK. Gunakan Title Case. | Contoh: Ivana Yuniar         |  |
| Tempat Lahir *                                  | Tempat lahir sesuai KK                     |                                      |                              |  |
| fənggəl Ləhir *                                 | Tanggal Lahir (dd-mm-yyyy) sesua           |                                      |                              |  |
| Jenis Kelamin *                                 | Laki-laki OPerempuan                       |                                      |                              |  |
| HP .                                            | Nomor HP yang bisa dihubungi               |                                      |                              |  |
| E-mail *                                        | Email yang bisa dihubungi                  |                                      |                              |  |
| Pilihan Program Studi                           |                                            |                                      |                              |  |
| Pilihan 1 *                                     | D3 - Fisioterapi                           |                                      | × .                          |  |

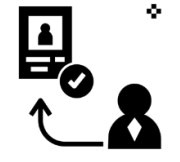

 Setelah dilakukan "Simpan" maka akan mendapatkan akun Username dan Password seperti gambar berikut ini:

| <b>Gelombang 1</b><br>31 Januari 2019 - 31 Maret 2019                                                                                                    | Sistem Kuliah<br>Reguler (01) | <mark>Jalur</mark><br>Seleksi Mandiri PTS | Semester<br>2018/2019 Ganjil |  |  |  |  |
|----------------------------------------------------------------------------------------------------|-------------------------------|-------------------------------------------|------------------------------|--|--|--|--|
| Lengkapi berkas anda dan cek status terbaru anda dengan <b>login ke dalam sistem</b> menggunakan username dan password di<br>bawah ini.<br>Username: 0740521810007<br>Password: 20010725<br>* Simpan baik-baik formulir ini karena hanya bisa dicetak sekali saja |                               |                                           |                              |  |  |  |  |
| Identitas Diri                                                                                                    |                               |                                           |                              |  |  |  |  |
| Nama Lengkap                                                                                                    | Nurazizah                     |                                           |                              |  |  |  |  |
| Tempat Lahir '                                                                                                    | Sidoarjo                      |                                           |                              |  |  |  |  |
| Tanggal Lahir *                                                                                                    | 25 Juli 2001                  |                                           |                              |  |  |  |  |
| Jenis Kelamin                                                                                                    | Perempuan                     |                                           |                              |  |  |  |  |
| HP *                                                                                                    | 089675643456                  |                                           |                              |  |  |  |  |
| Email *                                                                                                    | nurazizahns@gmail.com         |                                           |                              |  |  |  |  |
|                                                                                                    |                               |                                           |                              |  |  |  |  |
| Pilihan Program Studi                                                                                                    |                               |                                           |                              |  |  |  |  |
|                                                                                                    |                               |                                           |                              |  |  |  |  |

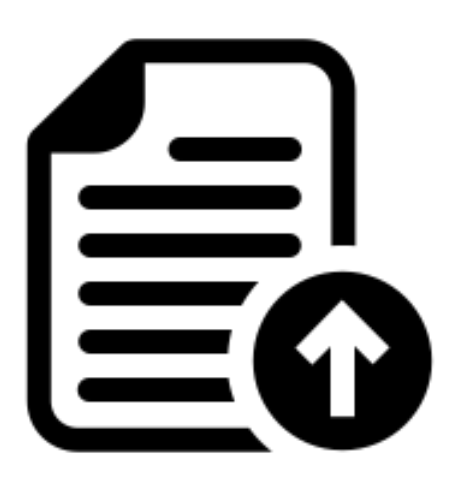

• Silahkan Login dengan menggunakan Username dan Password yang telah didapat sebelumnya.

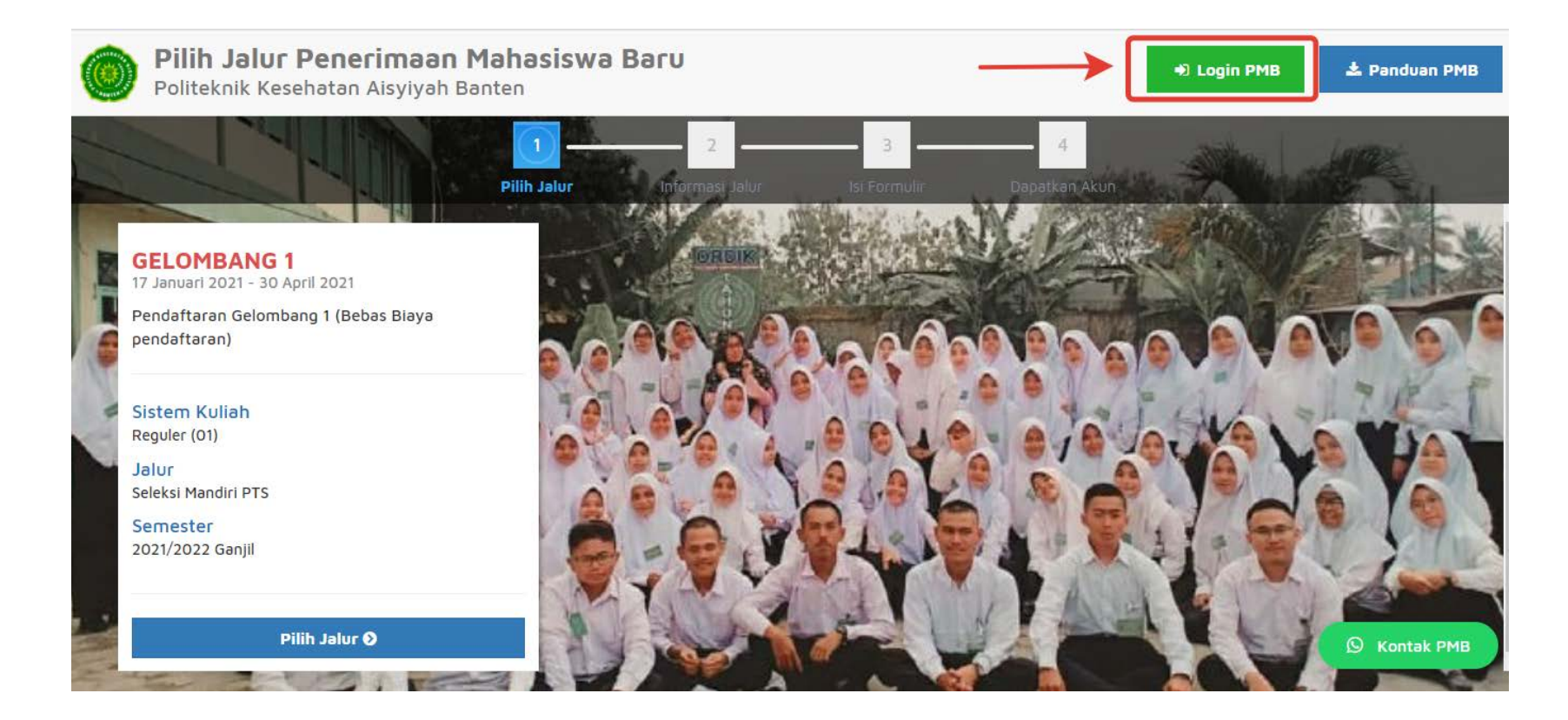

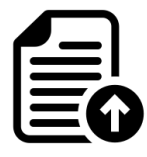

• Silahkan Login dengan menggunakan Username dan Password yang telah didapat sebelumnya.

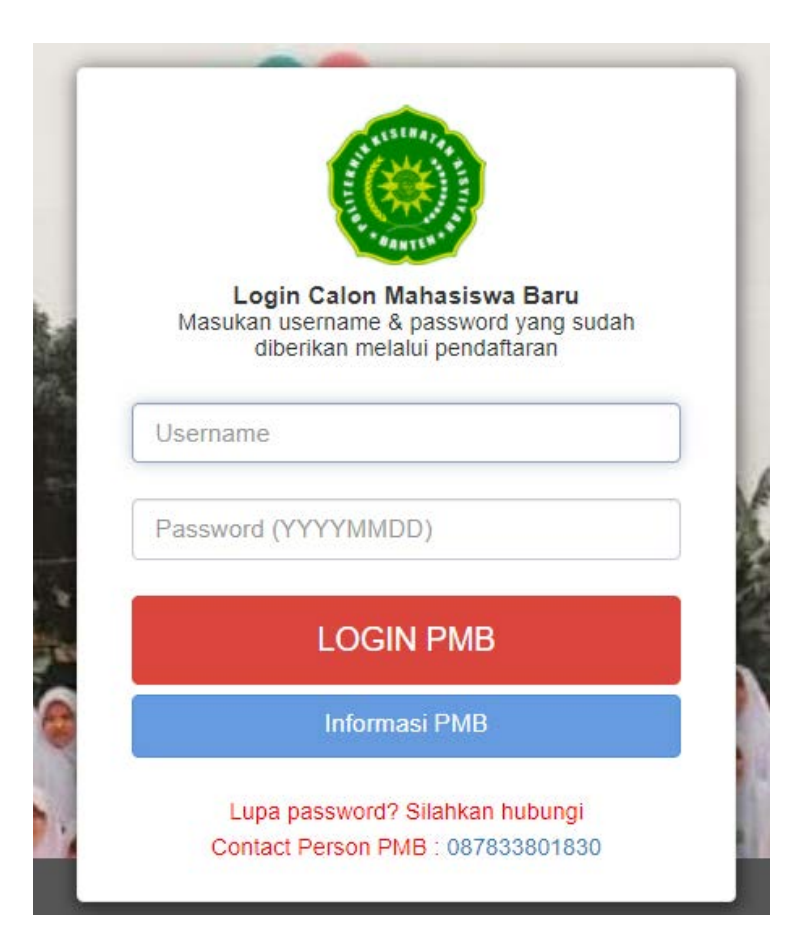

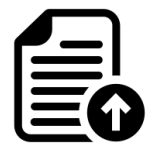

• Jika **berhasil Login**, maka akan muncul tampilan seperti gambar dibawah ini.

| Status Terkini Biodata Pendaftar          | Upload Berkas Finalisasi Data Seleksi Tes                                             | s Riwayat Keuangan Informasi Jalur                                                                                                    |                                   |                                    |  |  |
|-------------------------------------------|---------------------------------------------------------------------------------------|----------------------------------------------------------------------------------------------------|-----------------------------------|------------------------------------|--|--|
|                                           | Selamat Datang,<br>Lanjutkan proses pendaftaran der                                   | <b>, Nurazizah</b><br>ngan mengisi data diri Anda secara lengkap                                                                                                    | dən melakukan uploa               | d berkəs ədministrəsi              |  |  |
|                                           | Anda belum melakukan finalisasi data.<br>Setelah melengkapi biodata diri, foto, dan r | Anda belum melakukan finalisasi data.<br>Setelah melangkapi biodata diri, foto, dan upload berkas, segera lakukan finalisasi data untuk dapat mengikuti tahap selanjutnya |                                   |                                    |  |  |
| Nurazizah<br>0740521810007<br>GELOMBANG 1 | Nurazizah     Contact Person PMB:       0740521810007     Contact Person PMB:         |                                                                                                    |                                   |                                    |  |  |
|                                           | Nomor Pendaftar<br>0740521810007                                                      | Nama Lengkap<br>Nurazizah                                                                                                    | Tanggal Daftar<br>1 Februari 2019 |                                    |  |  |
| L Biodata Pendaftar                       | Periode Pendaftaran<br>2018/2019 Ganjil                                               | Jalur<br>Gelombang 1                                                                                                    | Sistem Kuliah<br>Reguler (01)     |                                    |  |  |
| Upload Foto                               | Pilihan 1<br>D3 - Keperawatan                                                         |                                                                                                    |                                   |                                    |  |  |
| Program Studi                             |                                                                                       | 8                                                                                                    |                                   |                                    |  |  |
| Upload Berkas                             | Salaksi Administrasi Barkas                                                           | Biaya pendaftaran belum dibayar                                                                                                    |                                   | Activate Windows                   |  |  |
| 🖌 Finalisasi Data                         | Seleksi Tes & Kelulusan                                                               | Belum ditentukan                                                                                                    |                                   | Go to Settings to activate Windows |  |  |
| <ul> <li>Seleksi Tes</li> </ul>           | Diterima pada Program Studi                                                           | Belum ditentukan                                                                                                    |                                   |                                    |  |  |

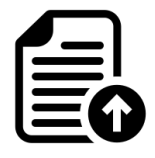

 Mengisi Biodata Diri (Data Pribadi dan Orang Tua) secara lengkap dan benar.

|                     | Biodata Diri                                                                                                    |                  |                     |                                   |  |  |
|---------------------|----------------------------------------------------------------------------------------------------|------------------|---------------------|-----------------------------------|--|--|
|                     | Lengkapi biodata diri Anda dengan benar                                                                                                    |                  |                     |                                   |  |  |
|                     | Anda belum melakukan finalisasi data.<br>Setelah melangkapi biodata diri, foto, dan upload berkas, segera lakukan finalisasi data untuk dapat mengikuti tahap selanjutnya |                  |                     |                                   |  |  |
| Nurazizah           |                                                                                                    | 1                |                     |                                   |  |  |
| 0730321810013       | Data Pribadi Orang Tua                                                                                                    |                  |                     |                                   |  |  |
| GELOMBANG T         | Nomor Pendaftar                                                                                                    | 0730321810013    | Tanggal Pendaftaran | 18 Februari 2019                  |  |  |
| A Status Terkini    | Nama Lengkap *                                                                                                    | Nurazizah        | Jenis Kelamin       | Perempuan                         |  |  |
|                     | Tempat Lahir *                                                                                                    | Sidoarjo         | Agama *             |                                   |  |  |
| 👤 Biodata Pendaftar | Tanggal Lahir *                                                                                                    | 20 Februari 2001 | Nama Ibu Kandung *  |                                   |  |  |
| Upload Foto         |                                                                                                    |                  |                     |                                   |  |  |
| Program Studi       | Data Lainnya                                                                                                    |                  |                     |                                   |  |  |
| Upload Berkas       | NIK *                                                                                                    |                  | Telepon             |                                   |  |  |
| V Finalisasi Data   | NISN                                                                                                    |                  | HP                  | 081232398738                      |  |  |
| Filldisesi Vete     | NPWP                                                                                                    |                  | Email               | nurazizah@gmail.com               |  |  |
| 🔦 Seleksi Tes       | Kewarganegaraan *                                                                                                    |                  | Jenis Tinggal       |                                   |  |  |
| Riwayat Keuangan    | Jalan                                                                                                    |                  | Nama SMA/SMK        |                                   |  |  |
| Pembayaran Tagihan  | Dusun                                                                                                    |                  |                     |                                   |  |  |
| D. Carl Key USA     | RT                                                                                                    |                  | RW                  |                                   |  |  |
| E Cetax Kartu Ujian | Kelurahan *                                                                                                    |                  |                     | Activate Windows                  |  |  |
| Ubah Password       | Kedapor                                                                                                    |                  |                     | Go to Settings to activate Window |  |  |
| De Logout           | KOUEPUS                                                                                                    |                  |                     |                                   |  |  |

• Mengupload foto resmi yang digunakan untuk profil. Pilih "Simpan" jika telah memilih foto yang sesuai.

| Status Terkini Biodata Pendaftar          | Upload Berkas Finalisasi Data Seleksi Tes Riwayat Keuangan Informasi Jalur                                                                                                |
|-------------------------------------------|----------------------------------------------------------------------------------------------------|
| -                                         |                                                                                                    |
| n                                         | Ubah foto profil anda                                                                                                    |
| Nurazizah<br>0740521810007<br>GELOMBANG 1 | Anda belum melakukan finalisasi data.<br>Setelah melengkapi biodata diri, foto, dan upload berkas, segera lakukan finalisasi data untuk dapat mengikuti tahap selanjutnya |
| A                                         | Gambar                                                                                                    |
| C) Status Terkini                         |                                                                                                    |
| 👤 Biodata Pendaftar                       |                                                                                                    |
| Upload Foto                               |                                                                                                    |
| Program Studi                             |                                                                                                    |
| 🕮 Upload Berkas                           | Pilih gambar                                                                                                    |
| 🗸 Finalisasi Data                         | * File yang dapat diupload adalah .png, .jpg, dan .jpeg; dengan ukuran maksimal file sebesar 1MB                                                                          |
| K Seleksi Tes                             |                                                                                                    |

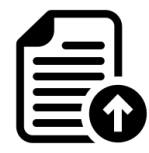

• Mengupload berkas yang telah ditentukan .

| Status Terkini                                                                                                    | Biodata Pendaftar | Upload Berkas | Finalisasi Data                | Seleksi Tes                          | Riwayat Keuangan       | Informasi Jalur                           |                     |                 |
|----------------------------------------------------------------------------------------------------|-------------------|---------------|--------------------------------|--------------------------------------|------------------------|-------------------------------------------|---------------------|-----------------|
|                                                                                                    |                   | Berk          | as Admir<br>ersyərətən ədmini  | <b>nistrasi</b><br>strasi yang diwaj | ibkən untuk jəlur ini, | pastikan file berkas bisa di b            | aca dengan jelas.   |                 |
| Ande belum melakukan finalisasi data.<br>Setelah melangkapi biodata diri, foto, dan upload berkas, segera lakukan finalisasi data untuk dapat mengikuti tahap selanjutnya |                   |               |                                |                                      |                        |                                           |                     |                 |
| N                                                                                                    | lurazizah         | Dokun         | Dokumen yang Wajib Dilampirkan |                                      |                        |                                           |                     |                 |
| GI                                                                                                    | ELOMBANG 1        | No<br>1 F     | Nama Berkas                    |                                      | File Berkas            | Status Validasi<br>Belum divalidasi       | Keterangan Validasi | Aksi            |
| 🖒 Status Terkir                                                                                                    | ni                | 2 6           | iodata                         |                                      |                        | Belum divalidasi                          |                     | •               |
| 👤 Biodata Pen                                                                                                    | daftar            |               |                                |                                      |                        |                                           |                     |                 |
| Upload Foto                                                                                                    | )                 |               |                                |                                      |                        |                                           |                     | + File Tambahan |
| Program Stu                                                                                                    | ıdi               | Dokum         | ien Tambahan                   |                                      |                        |                                           |                     |                 |
| 💷 Upload Berk                                                                                                    | (as               |               |                                |                                      |                        |                                           |                     |                 |
| ✓ Finalisasi Da                                                                                                    | ita               | No            | Nama Berkas                    | File Berkas                          | s Deskripsi            | Singkat Status Validasi<br>Tidak ada data | Keterangan Validasi | Aksi            |
| Soloksi Tos                                                                                                    |                   |               |                                |                                      |                        |                                           |                     |                 |

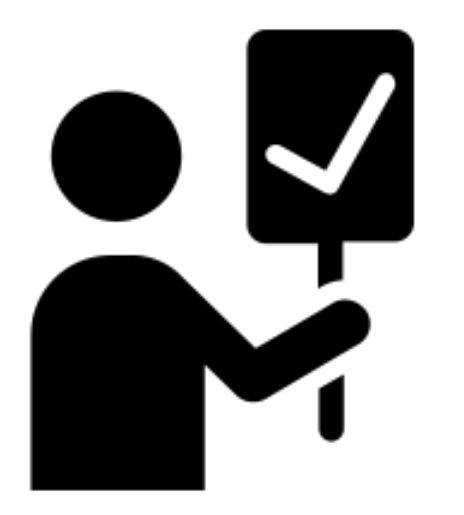

## **FINALISASI DATA**

POLTEKKES AISYIYAH BANTEN

#### **3. FINALISASI DATA**

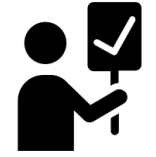

• Jika Biodata dan Unggah berkas telah lengkap, lakukan Finalisasi Data.

| Status Terkini Biodata F                  | Pendaftar Upload Berkas Finalisasi Data Seleksi Tes Riwayat Keuangan Informasi Jalur                                                                                                    |
|-------------------------------------------|----------------------------------------------------------------------------------------------------|
| -                                         |                                                                                                    |
| Ω                                         | Finalisasi Data Pendaftar<br>Pastikan anda telah memeriksa kembali semua data yang telah anda masukkan sebelum melakukan<br>finalisasi data                                                                                                    |
| Nurazizah<br>0740521810007<br>GELOMBANG 1 | <ul> <li>Sebelum melakukan finalisasi data, mohon periksa kembali semua data yang telah Anda masukkan</li> <li>Setelah anda melakukan finalisasi data, semua data (Identitas, Pilihan Prodi, Foto dan Dokumen) tidak dapat diubah kembali dan dianggap sebagai data yang benar.</li> </ul> |
| 🖒 Status Terkini                          | Apabila ditemukan ketidak absahan data yang telah Anda masukkan maka pendaftaran dapat dibatalkan sewaktu-waktu tanpa adanya                                                                                                    |
| L Biodata Pendaftar                       | pemberitahuan.                                                                                                    |
| Upload Foto                               |                                                                                                    |
| Program Studi                             | Saya menyetujui dan menyatakan bahwa semua data yang telah saya isikan adalah BENAR dan dapat dipertanggungjawabkan.                                                                                                    |
| 🖽 Upload Berkas                           |                                                                                                    |
| 🗸 Finalisasi Data                         | ✓ SETUJU                                                                                                    |
| 🔦 Seleksi Tes                             |                                                                                                    |

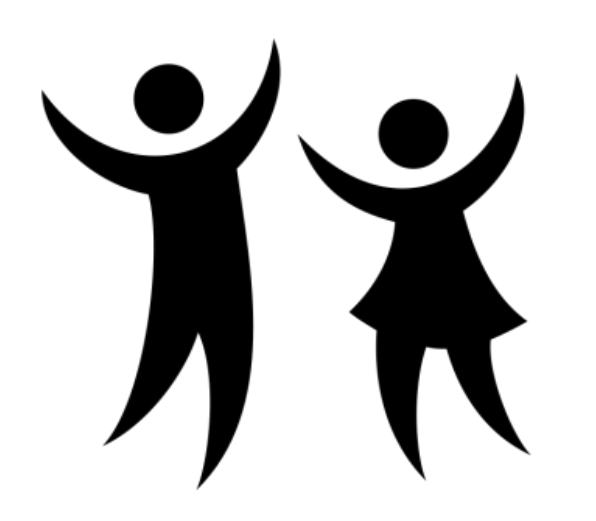

## PENGUMUMAN

POLTEKKES AISYIYAH BANTEN

#### **4. PENGUMUMAN**

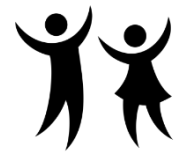

• Untuk **mengetahui hasil penilaian berkas**, silahkan melihat di menu Status Terkini.

| Status Terkini                                                                                                    | Biodata Pendaftar                      | Upload Berkas Finalisasi                | Data Seleksi Tes | i Riwayat Keuangan In | formasi Jalur |                               |                                   |
|----------------------------------------------------------------------------------------------------|----------------------------------------|-----------------------------------------|------------------|-----------------------|---------------|-------------------------------|-----------------------------------|
| Selamat Datang, Nurazizah         Lanjutkan proses pendaftaran dengan mengisi data diri Anda secara lengkap dan melakukan upload berkas adminis         Anda belum melakukan finalisasi data.         Setelah melengkapi biodate diri, foto, dan upload berkas, segare lekukan finalisasi data untuk depat mengikuti tahap selanjutnya |                                        |                                         |                  |                       |               | ad berkas administrasi        |                                   |
| N<br>074<br>Gł                                                                                                    | Urazizah<br>10521810007<br>1.LOMBANG 1 | Contact Person PMB                      | :                | Nama Lenokao          |               | Tanggal Daftar                |                                   |
| 🖒 Status Terkir                                                                                                    | i                                      | 0740521810007                           |                  | Nurazizah             |               | 1 Februari 2019               |                                   |
| 💄 Biodata Pen                                                                                                    | daftar                                 | Periode Pendaftaran<br>2018/2019 Ganjil |                  | Jalur<br>Gelombang 1  |               | Sistem Kuliah<br>Reguler (01) |                                   |
| Upload Foto                                                                                                    |                                        | Pilihan 1<br>D3 - Keperawatan           |                  |                       |               |                               |                                   |
| Program Stu                                                                                                    | di                                     |                                         |                  |                       |               |                               |                                   |
| Unload Berk                                                                                                    | 85                                     | Status Pembayaran                       |                  | Biaya pendaftaran be  | alum dibayar  |                               |                                   |
| and options being                                                                                                    |                                        | Seleksi Administrasi B                  | arkas            | Berkas belum diselek  | si            |                               | Activate Windows                  |
| <ul> <li>Finalisasi Da</li> </ul>                                                                                                    | ta                                     | Seleksi Tes & Kelulusa                  | a                | Belum ditentukan      |               |                               | Go to Settings to activate Window |
| 🔦 Seleksi Tes                                                                                                    |                                        | Diterima pada Program                   | 1 Studi          | Belum ditentukan      |               |                               |                                   |

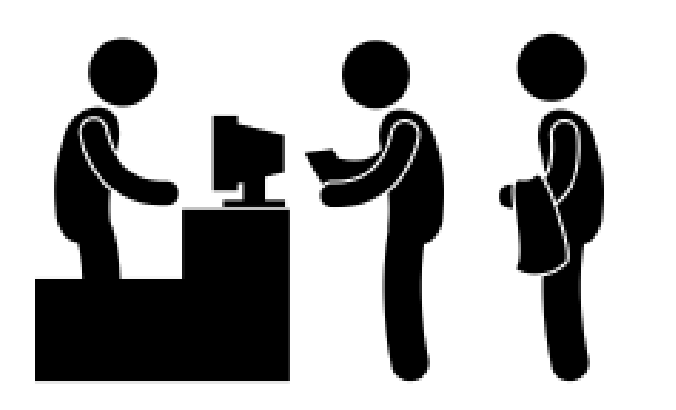

## MELAKUKAN PEMBAYARAN

 Setelah dinyatakan lulus, Calon mahasiswa dapat melakukan pembayaran registrasi awal Ke Rekening Bank BNI Syariah 303030204 atas nama Badan Pelaksana Harian Poltekkes 'Aisyiyah Banten, pembayaran maksimal I bulan setelah dinyatakan lulus. Bukti pembayaran dapat di kirimkan melaui WA 0811-1999-840 atau 0878-3380-1830